## \* win11 작업표시줄 실행 아이콘 만들기 \*

- 1. 폴더 바로가기를 만들고 속성을 다음과 같이설정한다.
- 2. 대상에 프로그램의 대상을 복사해 넣는다.

예) C:\Windows\explorer.exe "C:\Program Files (x86)\Hnc\Office 2018\HOffice100\Bin\Hwp.exe"

3. 시작 위치에 프로그램의 시작위치를 복사해 넣는다.

예) "C:\Program Files (x86)\Hnc\Office 2018\HOffice100\Bin\"

4. [아이콘 변경]을 눌러 프로그램 실행파일을 선택한다.